# PLAN DE APOYO MUNICIPAL 2016

## PRESENTACIÓN DE LA DOCUMENTACIÓN EN LA SEDE ELECTRÓNICA DE LA DIPUTACIÓN DE SALAMANCA.

## Contenido

| OBJETIVOS                                               | .2 |
|---------------------------------------------------------|----|
| REQUISITOS PREVIOS                                      | .2 |
| DESCRIPCIÓN DEL PROCEDIMIENTO                           | .3 |
| EJECUCIÓN DEL PROCEDIMIENTO                             | .4 |
| Acceso a la Sede Electrónica e inicio del procedimiento | .4 |
| Alta de nuevo usuario de la Sede                        | .6 |
| Escritorio Ciudadano                                    | 10 |

#### **OBJETIVOS**

Toda la documentación requerida por la Diputación de Salamanca a los Ayuntamientos de la Provincia en relación con la Convocatoria del Plan de Apoyo Municipal 2016, podrá ser presentada y registrada a través de la Sede Electrónica de la Diputación de Salamanca, siguiendo los plazos y la forma especificada en las Bases de la Convocatoria.

#### **REQUISITOS PREVIOS**

Para la tramitación electrónica de las solicitudes municipales de inclusión en el "PLAN DE APOYO MUNICIPAL", será necesario disponer de **DOS CERTIFICADOS DIGITALES DIFERENTES**, uno a nombre del ALCALDE-PRESIDENTE y otro a nombre del SECRETARIO/SECRETARIO-INTERVENTOR. Ambos certificados pueden ser tanto de persona física, como de persona jurídica.

Serán validos todos los certificados digitales emitidos por las entidades de certificación relacionadas en la sede electrónica de la Diputación de Salamanca, en su apartado Certificados Admitidos.

A continuación se muestra una tabla resumen con los requisitos técnicos para poder ejecutar la firma en la sede electrónica de la Diputación de Salamanca:

|                    |        |    | NAVEGA        | ADORES |          |      |                 | JAVA            |                 |
|--------------------|--------|----|---------------|--------|----------|------|-----------------|-----------------|-----------------|
| Sistema Operativo  | Chrome | In | ternet Explor | er     | Firefox  | EDGE |                 | lava SE 7       | lava SE 8       |
| Sistema Operativo  | Chiome |    | 10            | 11     | FILEIUX  | EDGE | Java SE 0       | Java SE 7       | Java SE o       |
| Windows 10         | ×      | ×  | $\checkmark$  | ✓      | v.41     | ×    | Java 6u45 o sup | Java 7u76 o sup | Java 8u51 o sup |
| Windows 8.1        | ×      | ×  | $\checkmark$  | ✓      | v.41     |      | Java 6u45 o sup | Java 7u76 o sup | Java 8u51 o sup |
| Windows 7          | ×      | ×  | $\checkmark$  | ✓      | v.41     |      | Java 6u45 o sup | Java 7u76 o sup | Java 8u51 o sup |
| Windows Vista      | ×      | ×  | ×             | ×      | v.41     |      | Java 6u45 o sup | Java 7u76 o sup | Java 8u51 o sup |
| Windows XP         | ×      | ×  | ×             | ×      | ×        |      | Java 6u45 o sup | Java 7u76 o sup | Java 8u51 o sup |
| OX 10.11           | ×      | ×  | ×             | ×      | v.43.0.4 |      | Java 6u45 o sup | Java 7u76 o sup | Java 8u51 o sup |
| OX 10.10           | ×      | ×  | ×             | ×      | v.43.0.4 |      | Java 6u45 o sup | Java 7u76 o sup | Java 8u51 o sup |
| OX 10.9            | ×      | ×  | ×             | ×      | v.43.0.4 |      | Java 6u45 o sup | Java 7u76 o sup | Java 8u51 o sup |
| Lion 10.7.x        | ×      | ×  | ×             | ×      | v.43.0.4 |      | Java 6u45 o sup | Java 7u76 o sup | Java 8u51 o sup |
| Linux Ubuntu 14.04 | ×      | ×  | ×             | ×      | v.43.0.4 |      | Java 6u45 o sup | Java 7u76 o sup | Java 8u51 o sup |

Los mecanismos de identificación admitidos están recogidos en la Ordenanza de Administración electrónica de la Diputación de Salamanca (Art. 8.1 b):

https://sede.diputaciondesalamanca.gob.es/normativa/ordenanza.html

Puede obtener información sobre la forma de conseguirlo en la Fábrica Nacional de Moneda y Timbre (FNMT): <u>http://www.cert.fnmt.es</u>.

**NOTA previa sobre advertencias de seguridad y problemas de configuración**: A lo largo de la tramitación intervienen elementos técnicos de su equipo (Java, ActiveX, firma electrónica, certificados digitales...) que requieren una configuración correcta que, además, varía entre las diferentes versiones de los navegadores o sistemas operativos. Es necesario

asegurarse de que su equipo está correctamente configurado y, en general, debe responder afirmativamente a las advertencias de seguridad que pueden aparecer:

| čDese              | a ejecutar esta aplicación?                                                                                                    |
|--------------------|----------------------------------------------------------------------------------------------------|
| /                  | Publicador: DESCONOCIDO                                                                                                    |
|                    | Ubicación: https://sede.diputaciondesalamanca.gob.es                                                                                                    |
| segurid<br>Riesgo: |                                                                                                    |
| Riesgo:            | ad.<br>esta aplicación se ejecutará con acceso no restringido lo que puede poner en riesgo su computadora e<br>información personal. La información proporcionada no es fiable o es desconocida, así que se recomienda n<br>ejecutar esta aplicación a menos que conozca su origen.                                                                                                    |
| Riesgo:            | esta aplicación se ejecutará con acceso no restringido lo que puede poner en riesgo su computadora e<br>información personal. La información proporcionada no es fiable o es desconocida, así que se recomienda n<br>ejecutar esta aplicación a menos que conozca su origen.<br>Esta aplicación estará bloqueada en una futura actualización de seguridad de Java porque el archivo<br>MANIFEST de JAR no contiene el atributo de permisos. Póngase en contacto con el publicador para<br>obtener más información. Más información |

| Adverte | ncia de Seguridad                                                                                                    |
|---------|----------------------------------------------------------------------------------------------------|
| 9       | ¿Permitir acceso a la siguiente aplicación desde este sitio web?                                                                                                    |
|         | Sitio Web: https://sede.diputaciondesalamanca.gob.es                                                                                                    |
|         | Aplicación: DESCONOCIDO<br>Publicador: DESCONOCIDO                                                                                                    |
|         | Este sitio web está solicitando acceder y controlar la aplicación Java anterior.<br>Permita el acceso solo si confía en el sitio web y sabe que la aplicación se tiene que<br>ejecutar en este sitio. |
|         | Permitir No permitir                                                                                                    |
|         | lás Información                                                                                                    |

## EJECUCIÓN DEL PROCEDIMIENTO

A continuación se muestra el flujo de pasos necesarios para llevar a cabo una ejecución completa del procedimiento:

## Acceso a la Sede Electrónica e inicio del procedimiento

La Sede Electrónica de la Diputación de Salamanca se encuentra en la dirección www.diputaciondesalamanca.gob.es . También puede acceder desde el botón Sede de la página Web de la Diputación: www.lasalina.es:

Dentro del menú de *"Tramites y Procedimientos"*, el interesado deberá seleccionar el procedimiento *"Plan de Apoyo Municipal 2016"* pulsando, a continuación, el botón *Solicitar*.

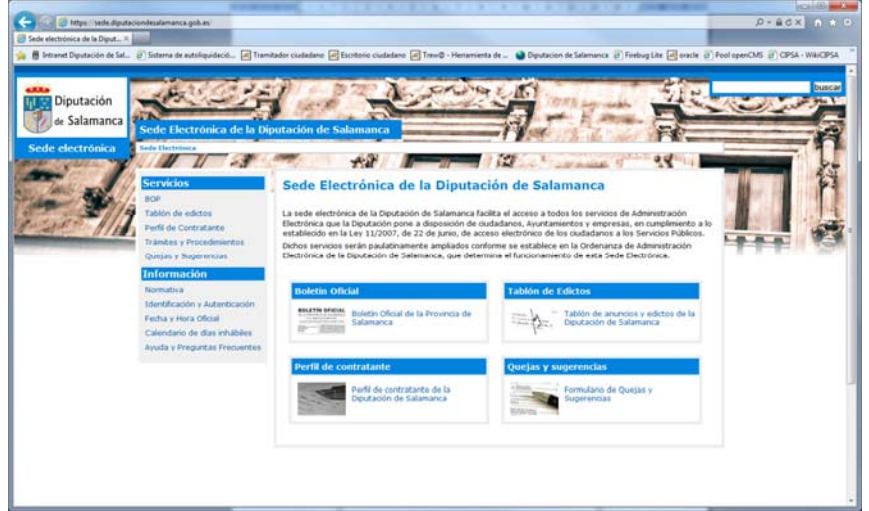

El usuario debe validarse en el sistema mediante el uso de un certificado digital o DNIe:

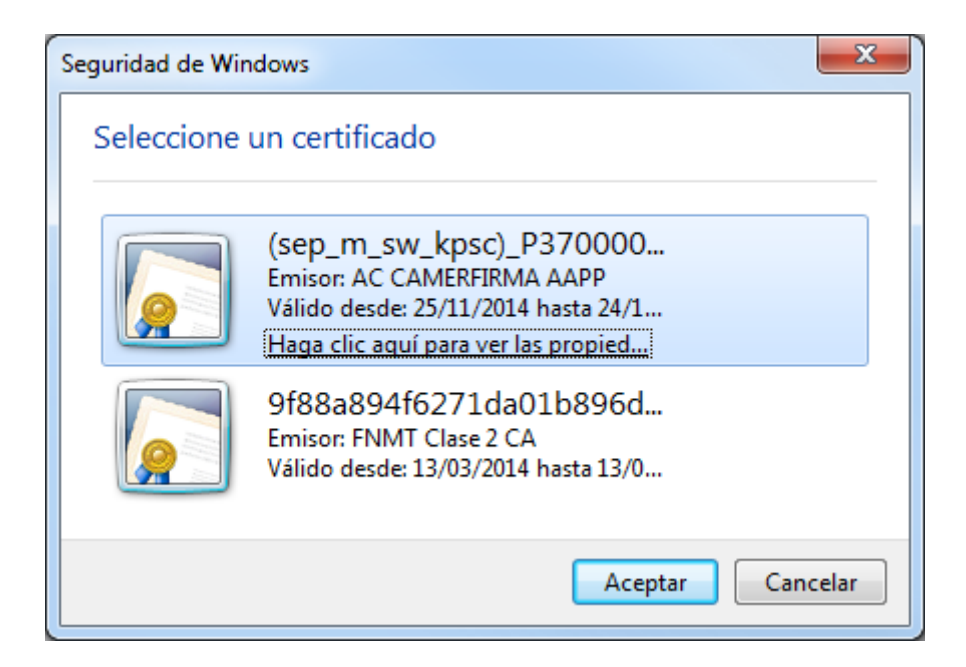

### Alta de nuevo usuario de la Sede

Si es la primera vez que accede a la Sede Electrónica, el sistema le solicitará una serie de datos de usuario y del domicilio, a efectos de notificación.

| Alta de usuario<br>Datos Usuario<br>Nombre                                                                                                    | Primer Apellido                                                                                                    |                                                                                              |                                                                                                    |                                                             |  |
|----------------------------------------------------------------------------------------------------|----------------------------------------------------------------------------------------------------|----------------------------------------------------------------------------------------------|----------------------------------------------------------------------------------------------------|-------------------------------------------------------------|--|
| Vatos Usuario<br>Nombre                                                                                                    | Primer Apellido                                                                                                    |                                                                                              |                                                                                                    |                                                             |  |
| Nombre                                                                                                    | Primer Apellido                                                                                                    |                                                                                              |                                                                                                    |                                                             |  |
|                                                                                                    | Finiter Apenido                                                                                                    | Seç                                                                                          | jundo Apellido                                                                                                  |                                                             |  |
|                                                                                                    |                                                                                                    |                                                                                              |                                                                                                    |                                                             |  |
| D.N.I.                                                                                                    | Correo electrónico                                                                                                    |                                                                                              |                                                                                                    |                                                             |  |
|                                                                                                    |                                                                                                    |                                                                                              |                                                                                                    |                                                             |  |
| a dirección de correo electrónico facilitad                                                                                                    | a por los Ayuntamientos para la tramitació                                                                                                    | in a través de la Sede por                                                                   | drá ser utilizada para la rer                                                                                   | misión de                                                   |  |
| prormación institucional correspondiente                                                                                                    | a la Diputación de Salamanca y sus Organ                                                                                                    | reos electrónicos serán si                                                                   | mo aquella que otras instit<br>empre remitidos por direrri                                                      | iones pongan en                                             |  |
| orrespondientes a la Diputación de Sala                                                                                                    | manca o a alguno de sus Organismos Aut                                                                                                    | nomos, siempre debidan                                                                       | nente identificados. No obs                                                                                     | tante, en ningún                                            |  |
| aso se facilitarán dichas direcciones a ni                                                                                                    | nguna otra institución o empresa, pública                                                                                                    | o privada, ni se les dará p                                                                  | oublicidad a través de la pá                                                                                    | igina de municipios,                                        |  |
| n la que figurará la dirección ahora pres                                                                                                    | ente o aquella otra que se comunique par                                                                                                    | a tal efecto por el Ayuntar                                                                  | miento.                                                                                                    |                                                             |  |
|                                                                                                    | rsión do corroo alostrónico facilitada a trav                                                                                                   |                                                                                              |                                                                                                    |                                                             |  |
| i por algun motivo no desea que la dire                                                                                                    | cion de coneo eleccionico facilitada a ciav                                                                                                    | és de la Sede sea utilizad                                                                   | a para las situaciones men                                                                                      | cionadas                                                    |  |
| i por algun motivo no desea que la dire<br>nteriormente puede solicitar la eliminac                                                                                                    | ón de la misma a la dirección lista-aytos@                                                                                                    | és de la Sede sea utilizad<br>lasalina.es siendo su soli                                     | a para las situaciones men<br>citud de baja tramitada a la                                                      | icionadas<br>a mayor brevedad.                              |  |
| i por algun motivo no desea que la dire<br>nteriormente puede solicitar la eliminac<br>sí mismo puede hacernos saber en esa<br>ebidamente actualizada.                                                                                 | ón de la misma a la dirección lista-aytos@<br>misma dirección de correo electrónico cua                                                         | és de la Sede sea utilizad<br>lasalina.es siendo su soli<br>quier cambio de dirección        | a para las situaciones men<br>citud de baja tramitada a la<br>que pueda precisar para n                         | ncionadas<br>a mayor brevedad.<br>nantener la misma         |  |
| ii por algun motivo no desea que la dire<br>interiormente puede solicitar la eliminac<br>sí mismo puede hacernos saber en esa<br>lebidamente actualizada.<br>Omicilio a efectos de notificad                                           | ón de la misma a la dirección lista-aytos@<br>misma dirección de correo electrónico cua                                                         | és de la Sede sea utilizad<br>lasalina.es siendo su soli<br>quier cambio de dirección        | a para las situaciones men<br>citud de baja tramitada a la<br>que pueda precisar para n                         | ncionadas<br>a mayor brevedad.<br>nantener la misma         |  |
| i) por algun motivo no desea que la dire<br>interiormente puede solicitar la eliminac<br>sí mismo puede hacernos saber en esa<br>lebidamente actualizada.<br>omicilio a efectos de notificad<br>ino vía                                | ión de la misma a la dirección lista-aytos<br>misma dirección de correo electrónico cua<br>ión                                                  | és de la Sede sea utilizad<br>Ilasalina.es siendo su soli<br>quier cambio de dirección       | a para las situaciones men<br>citud de baja tramitada a li<br>que pueda precisar para n                         | ncionadas<br>a mayor brevedad.<br>nantener la misma         |  |
| i por algun motivo no desea que la dire<br>nteriormente puede solicitar la eliminac<br>sí mismo puede hacernos saber en esa<br>ebidamente actualizada.<br>omicilio a efectos de notificad<br>ipo vía<br>CALLE                          | tión de la miser a la dirección lista-aytog<br>misma dirección de correo electrónico cua<br>16n<br>Nombre de la Vía                             | és de la Sede sea utilizad<br>Ilasalina.es siendo su soli<br>quier cambio de dirección       | a para las situaciones men<br>citud de baja tramitada a la<br>que pueda precisar para n                         | icionadas<br>a mayor brevedad.<br>nantener la misma         |  |
| i por algun motivo no dessa que la dire<br>Interiormente puede solicitar la eliminac<br>sí mismo puede hacenos saber en esa<br>ebidamente actualizada.<br>omicilio a efectos de notificad<br>ipo vía<br>CALLE <b>x</b>                 | tion de la miser a la dirección lista avosa<br>misma dirección de correo electrónico cua<br>16n<br>Vombre de la Vía                             | és de la Sede sea utilizad<br>llasalina.es siendo su sol<br>quier cambio de dirección        | a para las situaciones men<br>citud de baja tramitada a la<br>que pueda precisar para n                         | icionadas<br>a mayor brevedad.<br>nantener la misma         |  |
| i por algun motivo no dessa que la dire<br>treirormente puede solicitar la eliminac<br>sí mismo puede hacernos saber en esa<br>ebidamente actualizada.<br>omicilio a efectos de notificad<br>ipo vía<br>CALLE •<br>lúmero              | tión de la misma a la dirección lista-aytog<br>misma dirección de correo electrónico cua<br>clón<br>Nombre de la Vía                            | és de la Sede sea utilizad<br>llasalina.es siendo su soli<br>quier cambio de dirección<br>S0 | a para las situaciones men<br>citud de baja tramitada a la<br>que pueda precisar para n<br>Letra                | xionadas<br>a mayor brevedad.<br>nantener la misma          |  |
| i por algun motivo no desea que la dire<br>theriormente puede solicitar la eliminac<br>sí mismo puede hacernos saber en esa<br>ebidamente actualizada.<br>omicilio a efectos de notificar<br>ipo vía<br>CALLE<br>vímero                | on de la miser a la dirección lista-aytos<br>misma dirección de correo electrónico cua<br>ción<br>Nombre de la Vía<br>Escalera P                | és de la Sede sea utilizad<br>lasalina-es eindo su soli<br>quier cambio de dirección<br>S0   | a para las situaciones men<br>citud de baja tramitada a la<br>que pueda precisar para n<br>Letra                | icionadas<br>a mayor brevedad.<br>nantener la misma         |  |
| i por algun motivo no dessa que la dine<br>treirormente puede solicitar la eliminaca<br>si mismo puede hacenos saber en esa<br>ebidamente actualizada.<br>omicilio a efectos de notificad<br>ipo vía<br>CALLE<br>víumero<br>irrovincia | tion de la misma el a dirección lista-aytos<br>misma dirección de correo electrónico cua<br>160n<br>Nombre de la Vía                            | és de la Sede sea utilizad<br>lasslina-es elendo su soli<br>quier cambio de dirección<br>SO  | a para las situaciones men<br>citud de baja tramitada a la<br>que pueda precisar para n<br>Letra<br>Código Post | icionadas<br>a mayor brevedad.<br>nantener la misma<br>isal |  |
| i por algun motivo no dessa que la dire<br>interiormente puede solicitar la eliminac<br>sí mismo puede hacernos saber en esa<br>lebidamente actualizada.<br>omicilio a efectos de notificad<br>ipo vía<br>CALLE<br>lúmero              | tion de la misma a la dirección lista avisos<br>misma dirección de correo electrónico cua<br>16n<br>Vombre de la Vía<br>Escalera P<br>Municipio | és de la Sede sea utilizad<br>lasalina-es lendo su soli<br>quier cambio de dirección<br>SO   | a para las situaciones men<br>citud de baja tramitada a la<br>que pueda precisar para n<br>Letra<br>Código Post | icionadas<br>a mayor brevedad,<br>nantener la misma<br>izi  |  |

### Inicio del Trámite

El expediente se inicia a través de la fase de "Aceptación de la Subvención", en la cual, es necesario aportar, según las Bases, lo documentos correspondientes al Anexo I (Aceptación) y al Anexo II (Declaración Responsable).

Los pasos a seguir en esta fase serán:

1. Aportación del Anexo I: Hacer click en "Generar documento"

| rocedimiento: PLAN DE APOYO MUNICIPAL 2016                 | Observaciones          |
|------------------------------------------------------------|------------------------|
| stado: CONVOCATORIA DEL PLAN DE APOYO MUNICIPAL 2016       |                        |
|                                                            |                        |
|                                                            |                        |
| ocumentación a aportar en fase de CONVOCATORIA DEL PLAN DI | E APOYO MUNICIPAL 2016 |
| APORTACIÓN DEL ANEXO I                                     | Generar documento      |
|                                                            |                        |
| 2 APORTACIÓN DEL ANEXO II                                  |                        |
|                                                            |                        |
|                                                            |                        |
|                                                            | Volver al escritorio   |
|                                                            |                        |
|                                                            | Volver al escritorio   |

2. Completar el Formulario con los datos necesarios para generar el documento y hacer click en "Continuar"

|                        |                            |                                                | ABRINE SE                  |
|------------------------|----------------------------|------------------------------------------------|----------------------------|
| rámites y Proce        | dimientos                  |                                                |                            |
| de Electrónica > Trámi | ites y Procedimientos > Ti | ámites y Procedimientos                        |                            |
|                        |                            |                                                |                            |
|                        | n de document              | o   Tramites   Validacion de documentos  <br>O | Modificar datos de usuario |
| MUNICIPIO              |                            |                                                |                            |
| Alcalde                |                            | Secretario                                     | Tipo Secretario            |
|                        |                            |                                                |                            |
| F. Decreto             | Importe                    | Importe Letra                                  |                            |
|                        |                            |                                                |                            |
|                        |                            |                                                |                            |
|                        |                            |                                                |                            |
|                        |                            |                                                | Continuar                  |
|                        |                            |                                                | Continuar                  |
|                        |                            |                                                |                            |

3. Firmar el Anexo I con el Certificado Electrónico o eDni del alcalde y el secretario:

| Descargar ACEPTACIÓN DE LA SUBVENCIÓN |        |
|---------------------------------------|--------|
| Firmar por "EL/LA ALCALDE/SA"         |        |
| Firmar por "EL/LA SECRETARIO/A"       |        |
|                                       | Volver |

4. Generar el Anexo II, "Declaración Responsable", rellenando los datos necesarios para ello:

| AYUNTAMIENTO DE | ABUSEJO   |             |             |
|-----------------|-----------|-------------|-------------|
| Alcalde         |           |             | DNI Alcalde |
| CIF Municipio   | Domicilio | Cod. Postal | Teléfono    |
|                 |           |             |             |

5. Firmar el Anexo II con el Certificado del alcalde, una vez firmado se recibirá confirmación y se registrará de forma automática, finalizando esta fase:

| Descargar DECLARACIÓN RESPONSABLE |  |
|-----------------------------------|--|
|                                   |  |
| Firmar por "EL/LA ALCALDE/SA"     |  |
|                                   |  |
|                                   |  |

| 1.1 | Firma de documentos                                  |
|-----|------------------------------------------------------|
| 13  | El documento ha sido firmado por todos los firmantes |
|     | Aceptar                                              |

- 6. Una vez presentados los documentos en la Sede Electrónica, puede repetirse la operación, en caso de que se detecte algún error en el contenido o firma de los mismos.
- 7. La consulta del Expediente en la Escritorio Ciudadano quedará:

| ocedimi<br>cha de a<br>tado: C(  | iento: PLAN DE APOYO MUNICIPAL 2016<br>alta: 15/04/2016 14:12:23<br>DNVOCATORIA DEL PLAN DE APOYO MUNICIPAL 20 | 16               |           | Observaciones |                   |
|----------------------------------|----------------------------------------------------------------------------------------------------|------------------|-----------|---------------|-------------------|
| cument                           | ación a aportar en fase de CONVOCATORIA                                                                        | DEL PLAN DE APOY | O MUNICIP | AL 2016       |                   |
| 1                                | APORTACIÓN DEL ANEXO I (Terminado)                                                                             |                  |           |               | Generar documento |
| 2                                | APORTACIÓN DEL ANEXO II (Terminado)                                                                            |                  |           |               | Generar documento |
|                                  |                                                                                                    |                  |           |               |                   |
| Docume                           | ntos del expediente: 3                                                                                         |                  |           |               |                   |
|                                  | Descripción                                                                                                    | Fecha            | Nº Reg.   | Fecha firma   | Descargar         |
|                                  | ACEPTACIÓN DE LA SUBVENCIÓN<br>(ACEPTACIÓN_DE_LA_SUBVENCIÓN.pdf)                                               | 15/04/2016       | 98        | ver documento | 🕑 📩               |
| paciente<br>arritoria<br>2015/12 | DECLARACIÓN RESPONSABLE<br>(DECLARACIÓN_RESPONSABLE.pdf)                                                       | 15/04/2016       | 98        | ver documento | 🕙 📩               |
| jpen                             | RECIBO DEL REGISTRO ELECTRÓNICO<br>(ReciboRegistroEntrada-98.pdf)                                              | 15/04/2016       | 98        |               | 🕙 📩               |
|                                  |                                                                                                    |                  |           |               |                   |

## Escritorio Ciudadano

En cualquier momento, podemos acceder al expediente mediante el "Escritorio Ciudadano" de la sede electrónica, Trámites y procedimientos -> mis trámites.

Para acceder al expediente, pulsaremos con doble click sobre el mismo y obtendremos el estado actual.

Así mismo, podremos obtener una copia de los documentos del expediente con CVE o sin CVE, pulsando en el icono correspondiente.